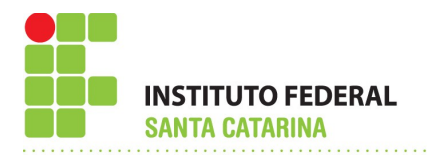

## PASSO-A-PASSO PARA DOWNLOAD DE FORMULÁRIOS E REQUERIMENTOS

Para efetuar *download* de formulários e requerimentos que antes estavam disponíveis na intranet, o servidor do IFSC deve obedecer os seguintes passos:

1 – Acessar o SIGRH na página sigrh.ifsc.edu.br;

2 – Clicar em "Entrar no Sistema" no canto superior direito;

3 – Digitar usuário e senha (os mesmos da intranet);

4 – Ao entrar na página principal, na barra de Menus, clicar em: Serviços  $\rightarrow$  Documentos  $\rightarrow$  Formulários  $\rightarrow$  Requerimentos, conforme figura abaixo;

| 🕅 Férias   🖼 Chefia de Unidade   🔾 Consultas |                                    |   |               |               |                        |           |
|----------------------------------------------|------------------------------------|---|---------------|---------------|------------------------|-----------|
|                                              | Declaração de Acumulação de Cargos |   |               |               |                        |           |
| Não há notícias cadastradas.                 | Dependentes                        | • |               |               |                        |           |
|                                              | Documentos                         | • | Formulários 🔸 | Ficha Fund    | ional rtal do Servidor |           |
|                                              | Ouvidoria                          |   |               | Requerimentos |                        |           |
|                                              |                                    |   |               |               | Edita                  | ar Perfil |

5 – Escolher o formulário/requerimento desejado e clicar na setinha verde no canto direito para realizar o *download*;

6 – Preencher o formulário/requerimento, imprimir, assinar e protocolar junto ao setor de Gestão de Pessoas de seu câmpus/Reitoria, lembrando de digitalizá-lo juntamente com outros documentos antes de protocolar.

Florianópolis, 10 de junho de 2015

(Original Assinado) OSCAR SILVA NETO Diretor de Gestão de Pessoas